## **Class Rosters and Waitlist Rosters**

To view or download rosters for students enrolled in a course or the waitlist roster for students that are currently on the waitlist for the course.

- 1. Log into one.ou.edu using your OU Net ID and password.
- 2. Click on Resources (on the left-hand side).
- 3. Search for THE BOOK, then mark it as a favorite for quick access in Resources by clicking the star in the upper right-hand corner.

Open the book:

1. Click on the **Course List by Section** tab which is under the Menu on the upper left-hand side.

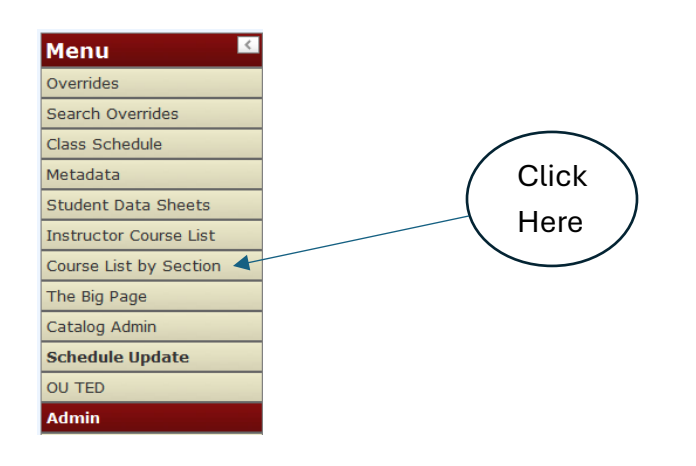

- 2. This will give you an option to search for courses based on the following:
  - a. Term Use dropdown to select term to search.
  - b. CRN If you have the CRN (Course Reference Number), enter it
  - c. Subject Subject code that you are looking for. (ENGL, COMM, etc.)
  - d. Course number Course number is a 4-digit code.
  - e. Section number Section number is a 3-digit code.
- 3. Click on Search Courses by Section button.

| Search Co     | Search Course by Section |            |          |         |       |  |  |  |
|---------------|--------------------------|------------|----------|---------|-------|--|--|--|
| Total Records | s returned: 1297         | 73 (Displa | ying 25) |         |       |  |  |  |
| Term: Spring  | 2025                     | ~          | CRN:     |         |       |  |  |  |
| Subject:      |                          | Cou        | urse:    | Sec     | ion:  |  |  |  |
| Search Course | es by Section            |            |          |         |       |  |  |  |
|               |                          |            |          |         |       |  |  |  |
| Term          | CRN                      | Subjec     | t Course | Section | Title |  |  |  |

4. Once the results populate. Click on the CRN to view course information and view/download rosters.

- - - - -

| bject:      |                | Cou     | irse:    |         | Section:                    |
|-------------|----------------|---------|----------|---------|-----------------------------|
| Search Cour | ses by Section |         |          |         |                             |
| Term        | CRN            | Subject | t Course | Section | Title                       |
| 202420      | 46525          | A HI    | 1113     | 001     | Understanding Art           |
| 202420      | 36910          | A HI    | 1113     | 002     | Understanding Art           |
| 202420      | 42812          | A HI    | 1314     | 001     | Introduction to Art History |
| 202420      | 42813          | A HI    | 1314     | 002     | Introduction to Art History |
|             | 43914          | A HI    | 1314     | 003     | Introduction to Art History |

- 5. Once the course information populates, course information will be displayed.
  - a. View Course Roster Roster of student's enrolled with ID photo.
  - b. Download Course Roster Roster of students in Excel Spreadsheet format.
  - c. Download Waitlist Roster Roster of students on the Waitlist in Excel Spreadsheet format
  - d. Email Class Link Only primary instructor can use this function.

|                                                                   | A HI 1314 003 Intr                                                               | oduction to Art History          |                                            |
|-------------------------------------------------------------------|----------------------------------------------------------------------------------|----------------------------------|--------------------------------------------|
| Enrollment:                                                       | 10 / 15 / 5 ( current / max                                                      | <pre>x / seats available )</pre> |                                            |
| Instructor (1):                                                   | Primary Instructor: Y<br>Instruction Percentage: 10                              | 00%                              |                                            |
| Meeting Time (1):                                                 | Location: Fred Jones Art C<br>11:00 AM - 11:50 AM ( F )<br>Jan 13 - May 2, 2025  | tr ( FJC 0203 )                  |                                            |
| Meeting Time (2):                                                 | Location: Nielsen Hall ( NH<br>3:00 PM - 4:15 PM ( T R )<br>Jan 13 - May 2, 2025 | 1 0270 )                         |                                            |
| Meeting Time (3):                                                 | Location: Nielsen Hall ( NH<br>4:30 PM - 6:30 PM ( T )<br>May 6 - May 6, 2025    | 1 0270 )                         |                                            |
| << Back<br>/iew Course Roster   Dowr<br>Download Wait List Roster | Ioad Course Roster   Send Email to                                               | Class: 202420_42814@ou.edu       |                                            |
| to                                                                | Waitlist<br>Roster                                                               | Excel<br>Spreadsheet<br>Roster   | Instructor<br>only – Email<br>Class Boster |